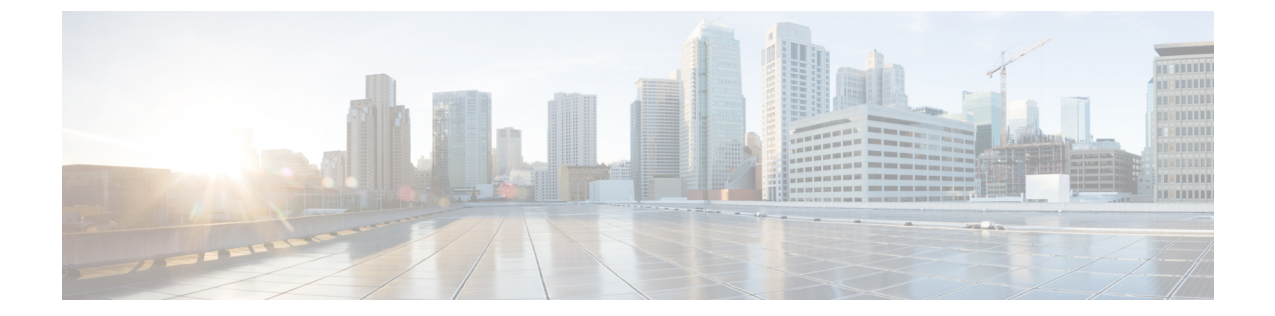

# レイヤ3セキュリティの設定

- VPN パススルーを使用したレイヤ3セキュリティの設定,1ページ
- Web 認証を使用したレイヤ3セキュリティの設定, 2 ページ

## VPN パススルーを使用したレイヤ3セキュリティの設定

### VPN パススルーを使用したレイヤ3セキュリティの制約事項

- ・レイヤ2トンネリングプロトコル (L2TP) と IPSec は、コントローラでサポートされていません。
- レイヤ3セキュリティ設定は、WLANでクライアントIPアドレスを無効にしているときは サポートされません。
- VPN パススルー オプションは、Cisco 5500 シリーズのコントローラでは使用できません。
  しかし、ACL を使用してオープン WLAN を作成すると、その機能をこのコントローラで再現できます。

### VPN パススルーについて

コントローラは、VPNパススルー、つまりVPNクライアントから送信されるパケットの「通過」 をサポートします。 VPN パススルーの例として、ラップトップから本社オフィスの VPN サーバ への接続が挙げられます。

### VPN パススルーの設定

**VPN**パススルーの設定(GUI)

- ステップ1 [WLANs]を選択して、[WLANs] ページを開きます。
- ステップ2 VPN パススルーを設定する WLAN の ID 番号をクリックします。 [WLANs>Edit] ページが表示されます。
- **ステップ3** [Security] タブおよび [Layer 3] タブを選択して、[WLANs > Edit] ([Security] > [Layer 3]) ページを開きま す。
- ステップ4 [Layer 3 Security] ドロップダウン リストから、[VPN Pass-Through] を選択します。
- ステップ5 [VPN Gateway Address] テキストボックスに、クライアントにより開始され、コントローラを通過した VPN トンネルを終端しているゲートウェイ ルータの IP アドレスを入力します。
- ステップ6 [Apply] をクリックして、変更を確定します。
- ステップ7 [Save Configuration] をクリックして設定を保存します。

#### **VPN**パススルーの設定(CLI)

VPN パススルーを設定するには、次のコマンドを使用します。

• config wlan security passthru {enable | disable} wlan\_id gateway

gateway には、VPN トンネルを終端している IP アドレスを入力します。

パススルーが有効であることを確認するには、次のコマンドを入力します。
 show wlan

### Web 認証を使用したレイヤ3セキュリティの設定

### WLAN の Web 認証を設定するための前提条件

- HTTP/HTTPS Web 認証リダイレクションを開始するには、HTTP URL または HTTPS URL を 使用します。
- CPU ACL が HTTP / HTTPS トラフィックをブロックするように設定されている場合、正常な Web ログイン認証の後に、リダイレクションページでエラーが発生する可能性があります。
- •Web 認証を有効にする前に、すべてのプロキシサーバがポート 53 以外のポートに対して設定されていることを確認してください。

- WLANのWeb認証を有効にする場合、コントローラがワイヤレスクライアントで送受信されるトラフィックを転送することを示すメッセージが認証前に表示されます。DNSトラフィックを規制し、DNSトンネリング攻撃を検出および予防するために、ゲストVLANの背後にファイアウォールまたは侵入検知システム(IDS)を設置することをお勧めします。
- Web 認証が WLAN で有効になっており、さらに、CPU ACL のルールもある場合、クライアントベースの Web 認証ルールは、クライアントが非認証である限り優先されます(webAuth\_Reqd ステート)。 クライアントが RUN 状態になると、CPU ACL ルールが適用されます。 したがって、コントローラで CPU ACL ルールが有効である場合、次の状況で、仮想インターフェイス IP に対する allow ルール(任意の方向)が必要なります。
  - 。CPU ACL で、両方向とも allow ACL ルールが設定されていない。
  - 。allow ALL ルールが設定されているが、優先順位が高いポート 443 または 80 に対する DENY ルールも設定されている。
- 仮想IPに対するallowルールは、TCPプロトコルおよびポート80(securewebが無効な場合) またはポート443(securewebが有効な場合)に設定します。このプロセスは、仮想インター フェイスIPアドレスへのクライアントのアクセスを許可し、CPU ACLルールが設定されて いる場合に正常認証をポストするために必要です。

### WLAN の Web 認証の設定に関する制約事項

- •Web認証はレイヤ2セキュリティポリシー(オープン認証、オープン認証+WEP、WPA-PSK) でのみサポートされています。7.4 リリースでは、Web認証での802.1Xの使用がサポートさ れています。
- •Web認証のユーザ名フィールドでの特殊文字はサポートされていません。
- ・クライアントが WebAuth SSID に接続したときに、事前認証 ACL が VPN ユーザを許可する ように設定されていると、クライアントは数分ごとに SSID との接続を解除されます。Webauth SSID の接続には、Webページでの認証が必要です。

Web 認証ユーザ セクションの [WLANs] > [Security] > [AAA servers] > [Authentication priority] で次の ID ストアを選択して、Web 認証ユーザを認証できます。

- ・ローカル
- RADIUS
- LDAP

複数の ID ストアを選択すると、コントローラはユーザの認証が成功するまで、リストの各 ID ストアを指定された順序で上から下までチェックします。 コントローラがリストの最後 に達しても ID ストアのいずれかに未認証のユーザが残っている場合、認証は失敗します。

### Web 認証について

コントローラで VPN パススルーが有効になっていない場合に限り、WLAN では Web 認証を使用 できます。Web 認証は、セットアップも使用方法も簡単で、SSL とともに使用することで WLAN 全体のセキュリティを向上させることができます。

#### 802.1x と Web 認証の使用

WLAN で 802.1x と一緒に Web 認証を使用する場合は、3 種類のタイマーがアクティブになりま す。 これらのタイマーは、AAA サーバから受信したタイムアウト値または WLAN セッションタ イムアウトに基づきます。

- セッションタイマー:再認証を要求する WLAN 用に設定されたクライアントセッションタイムアウト。このタイマーは、Web 認証の成功後に起動します。
- 再認証タイマー:WPA1用のクライアント再認証をトリガーするために使用されるタイマー。
- PMK キャッシュ タイマー: WPA2 用のクライアント再認証をトリガーするために使用され るキャッシュ ライフタイム タイマー。

このセクションでは、WLAN が 802.1x と一緒に Web 認証を使用するように設定されている場合 に、クライアントで発生する可能性のある 2 つのシナリオについて説明します。

1 つのコントローラにアソシエートされたクライアント: このシナリオでは、再認証または PMK キャッシュタイマーの有効期限が切れると、クライアントが再認証を行い、再認証/PMK キャッ シュタイマーを更新し、実行状態を維持します。 クライアント セッション タイマー (ST) の有 効期限が切れると、再認証/PMK キャッシュ タイマーがまだ有効であっても、クライアントが認 証解除されます。

コントローラ間のクライアントローミング:このシナリオでは、クライアントがローミングして から、外部コントローラがL2認証をトリガーし、アンカーコントローラがL3認証をトリガーし ます。802.1x 再認証/PMK タイマーは外部コントローラ上で動作し、クライアントセッションタ イマーはアンカーコントローラ上で動作します。再認証/PMK タイマーの有効期限が切れると、 802.1x クライアント再認証が実施され、クライアントが実行状態になります。クライアントは、 クライアントセッションタイマーの有効期限が切れたときにのみ認証解除されます。

セッションタイムアウトは、認証のタイプ(AAAまたはローカル)とユーザの人数によって異なります。

- •AAA ユーザのAAA オーバーライドが有効になっている場合は、セッションタイムアウトが RADIUS サーバから受信されます。
- AAAユーザのAAAオーバーライドが無効になっている場合は、セッションタイムアウトが 対応する WLAN から取得されます。
- ローカル認証が使用されている場合は、802.1x 再認証/PMK キャッシュ タイマーが WLAN ST 値になり、Web 認証ローカル ユーザの残りのライフタイムが ST として設定されます。

(注)

802.1x と Web 認証の両方を同じユーザに使用することも、別々のユーザに使用することもできます。

### Web 認証の設定

Web 認証の設定(GUI)

- ステップ1 [WLANs]を選択して、[WLANs] ページを開きます。
- ステップ2 Web 認証を設定する WLAN の ID 番号をクリックします。 [WLANs > Edit] ページが表示されます。
- **ステップ3** [Security] タブおよび [Layer 3] タブを選択して、[WLANs > Edit]([Security] > [Layer 3])ページを開きます。
- ステップ4 [Web Policy] チェックボックスをオンにします。
- ステップ5 [Authentication] オプションが選択されていることを確認します。
- ステップ6 [Apply] をクリックして、変更を確定します。
- **ステップ7** [Save Configuration] をクリックして設定を保存します。

Web 認証の設定(CLI)

- ステップ1 特定の WLAN で Web 認証を有効または無効にするには、次のコマンドを入力します。 config wlan security web-auth {enable | disable} wlan\_id
- ステップ2 Web 認証ポリシーのタイマーが切れたときにゲスト ユーザの IP アドレスを解放して、ゲスト ユーザが 3 分間 IP アドレスを取得しないようにするには、次のコマンドを入力します。
   config wlan webauth-exclude *wlan id* {enable | disable}

デフォルト値は [disabled] です。 コントローラに内部 DHCP スコープを設定するときに、このコマンドを 適用できます。 デフォルトでは、ゲスト ユーザは、Web 認証のタイマーが切れた場合、別のゲスト ユー ザがその IP アドレスを取得する前に、ただちに同じ IP アドレスに再アソシエートできます。 ゲストユー ザの数が多い場合、または DHCP プールの IP アドレスが限れられている場合、一部のゲスト ユーザが IP アドレスを取得できなくなる可能性があります。

ゲスト WLAN でこの機能を有効にした場合、Web 認証ポリシーのタイマーが切れると、ゲスト ユーザの IP アドレスが解放され、このゲスト ユーザは3分間 IP アドレスの取得から除外されます。その IP アド レスは、別のゲスト ユーザが使用できます。3分経つと、除外されていたゲスト ユーザは、可能であれ ば、再アソシエートし、IP アドレスを取得できるようになります。

**ステップ3** 次のコマンドを入力して、Web 認証のステータスを表示します。 show wlan *wlan\_id*